#### (2) 特許·実用検索

次に、特許・実用検索について、各サービスの検索画面と検索キーワードの入力方法を 紹介する。詳細情報については、各画面の「ヘルプ」機能で参照できる。

### a. 特許・実用新案公報 DB

を選択する。

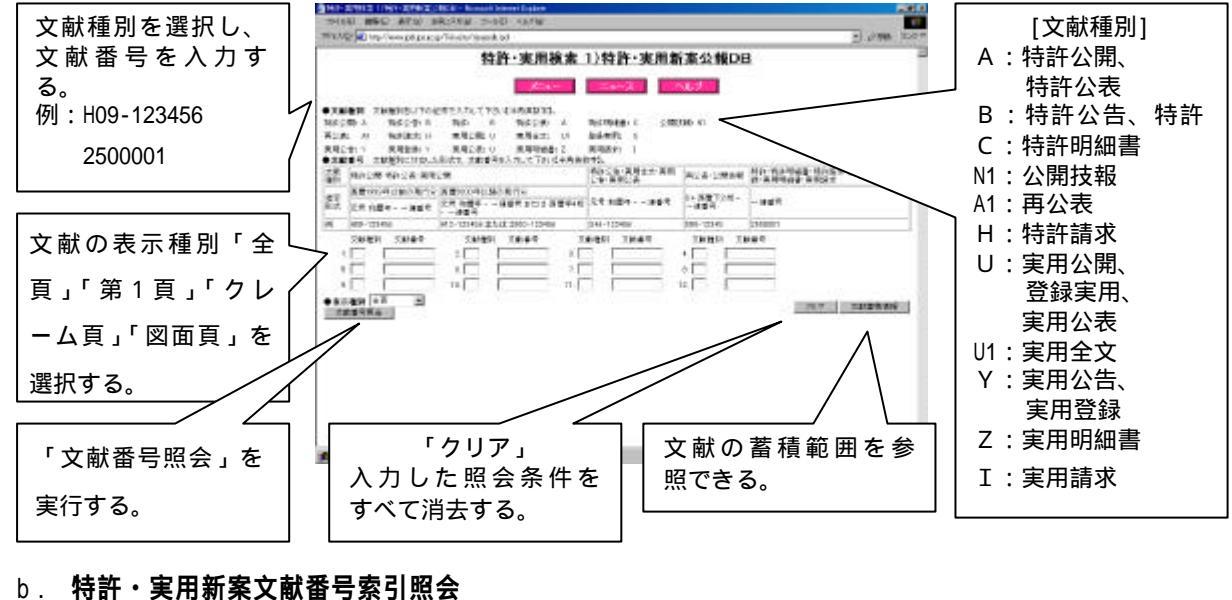

#### 文献種別を選択し、文 特許·実用接索 2)特許·実用新來文献番号索引数会 献番号を入力する。 -3 54.2 例:H09-123456 「クリア」 00310 Far Call 2500001 入力した照会条件を すべて消去する。 100 2000 10 2000 10 2000 1000 1 2000 2 2000 2 2000 1 2000 2 2000 5. 照会できる文献の範 囲を参照できる。 「照会」を実行する。 ant all the siles on C. IPC 検索 検索対象となる文献 HJ-21 ₩D. AI の種別を選択する。 3.000 特許·実用検索 3)IPC検索 . 発行年月日の範囲を CARGE LABOR DOMESTIC DESCRIPTION DE LA CONTRA DE LA CONTRA DOMESTICA DO LA CONTRA DE LA CONTRA DE LA CONTRA D 入力する。 「クリア」 例: 19900101~ 入力した条件、ヒッ Hardingsto, willingstorie fint. Arte Abege, the traditional state 19991231 ト件数をすべて消去 1 する。 -----IPC を単独または論 ..... 理式を用いて入力す る。 「パテントマップガ 検索できる文献の範 文献の表示種別 (「全 囲を参照できる。 イダンス」を参照で 「検索」を実行する。 頁」「第1頁」「クレ きる。 ーム頁」「図面頁」) anti a (1

### d. FI・F ターム検索

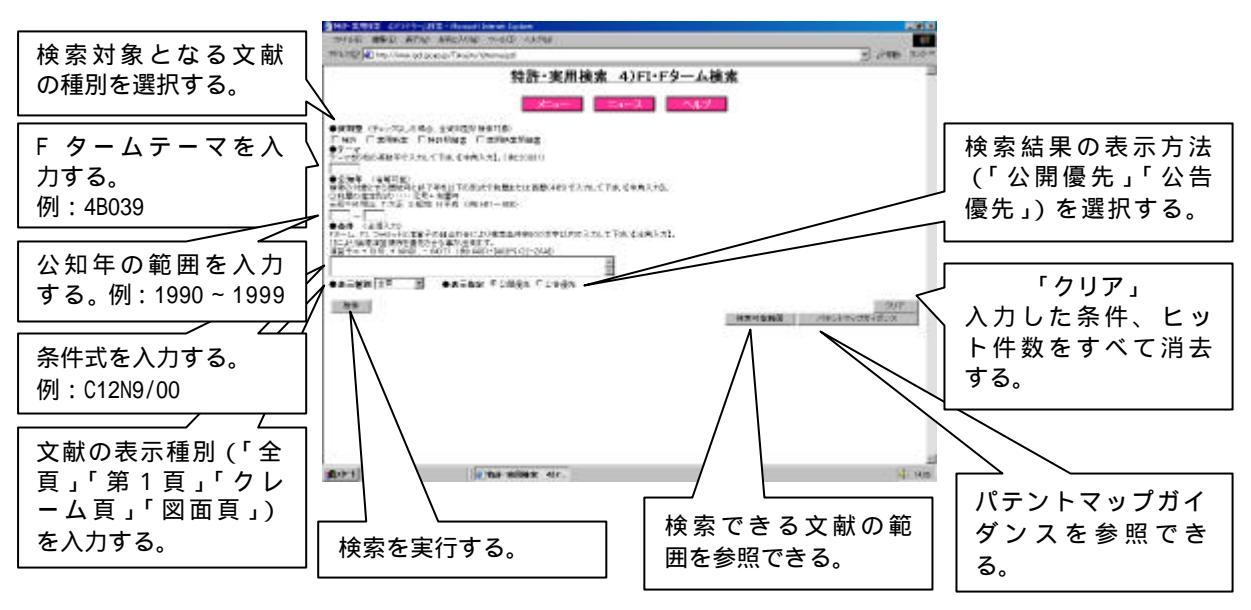

## e. 公開特許公報フロントページ検索

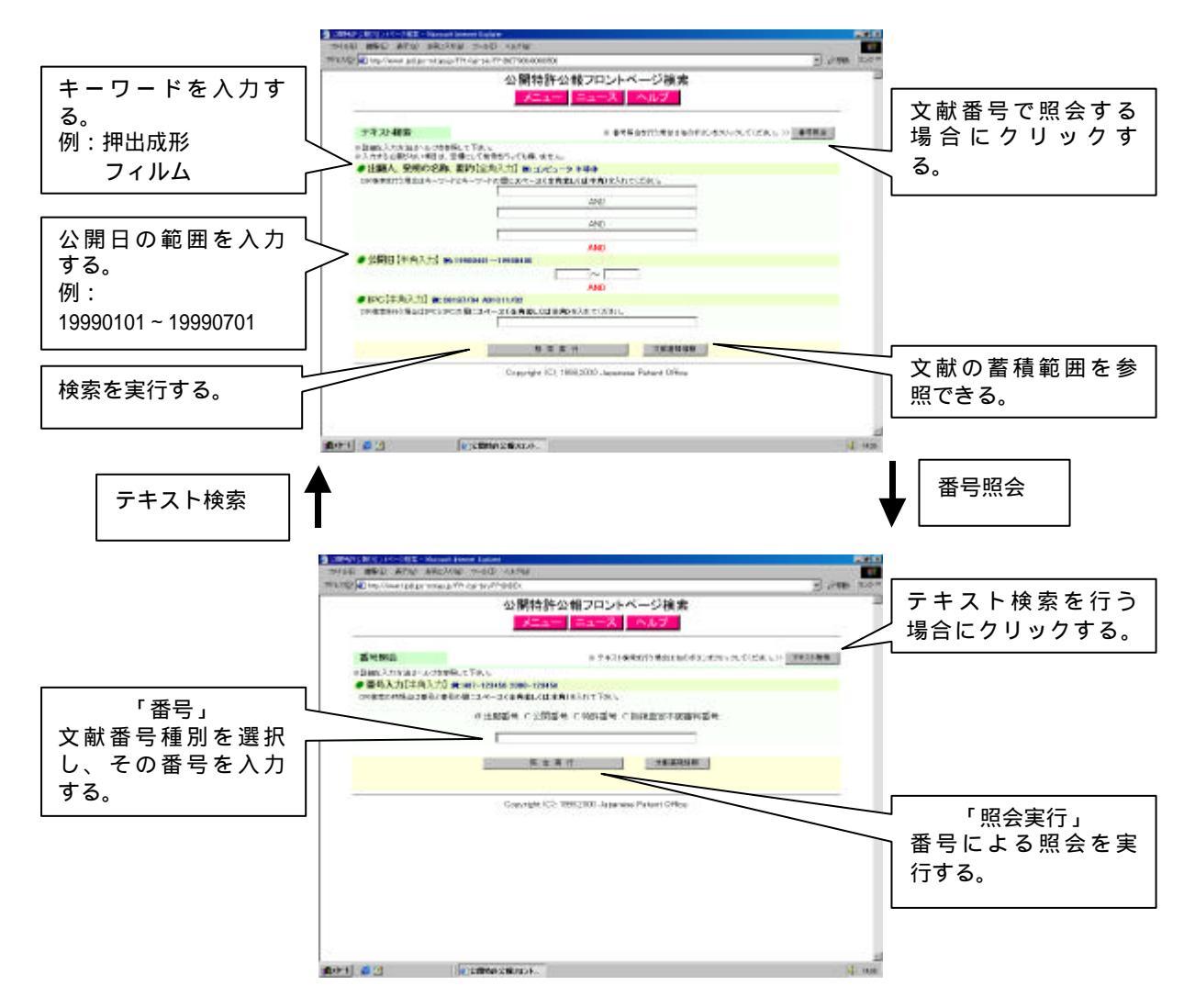

# f. PAJ 検索 (英語表示)

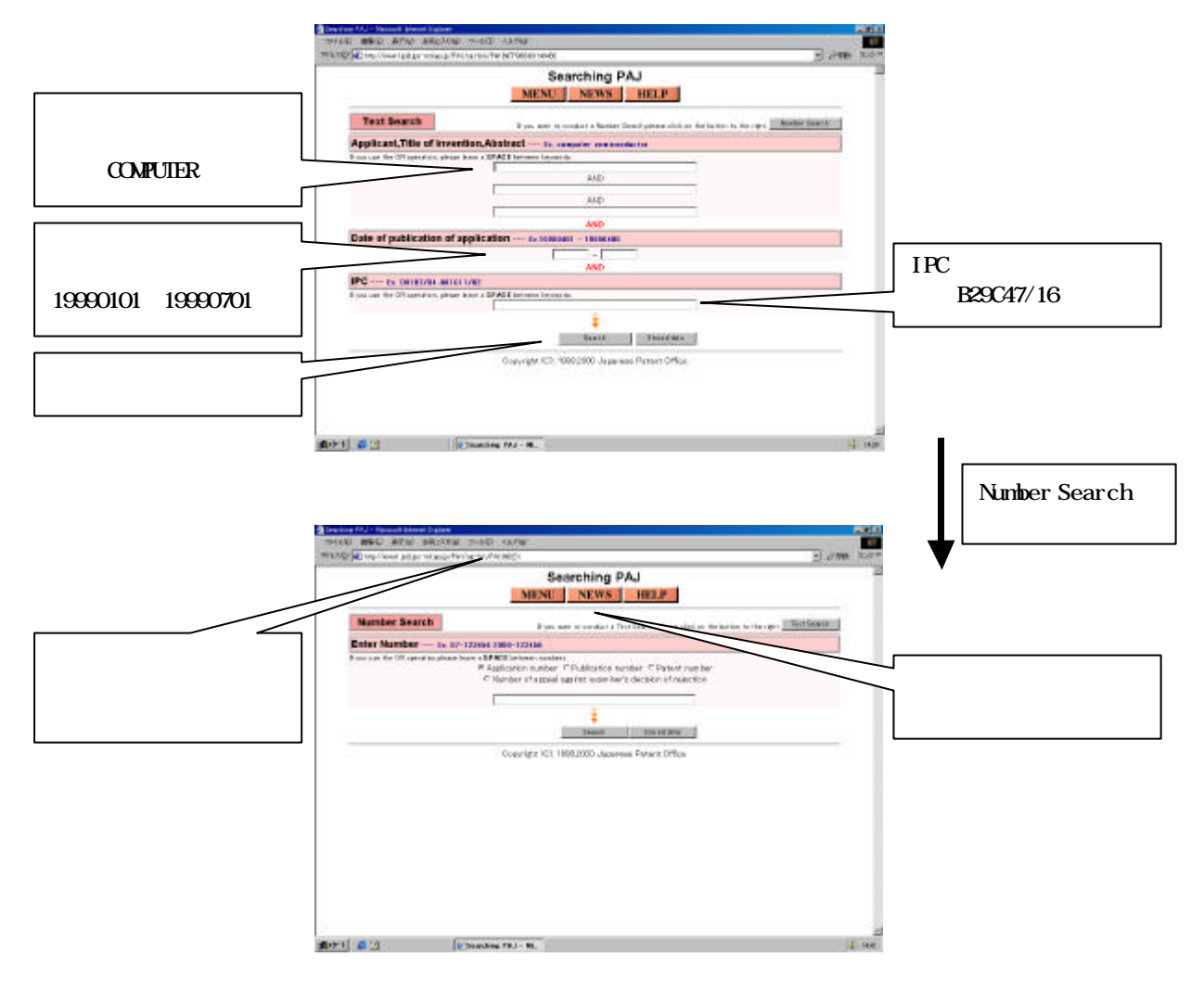

g. 公報テキスト検索

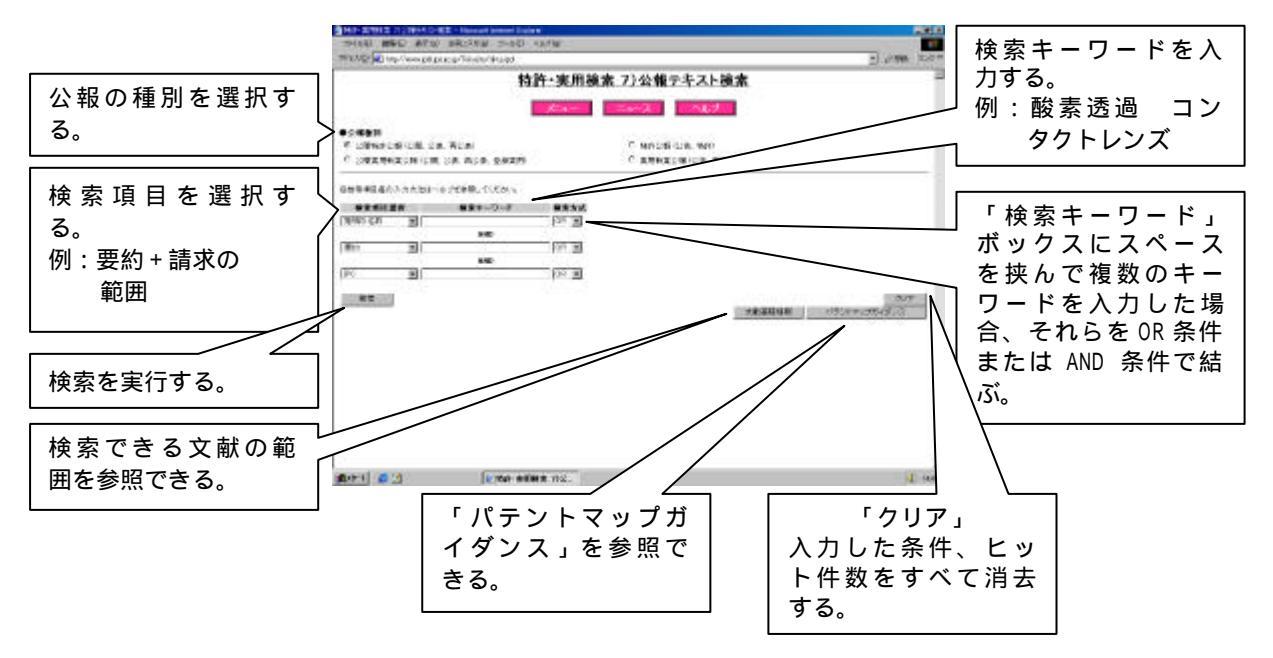

## h. パテントマップガイダンス

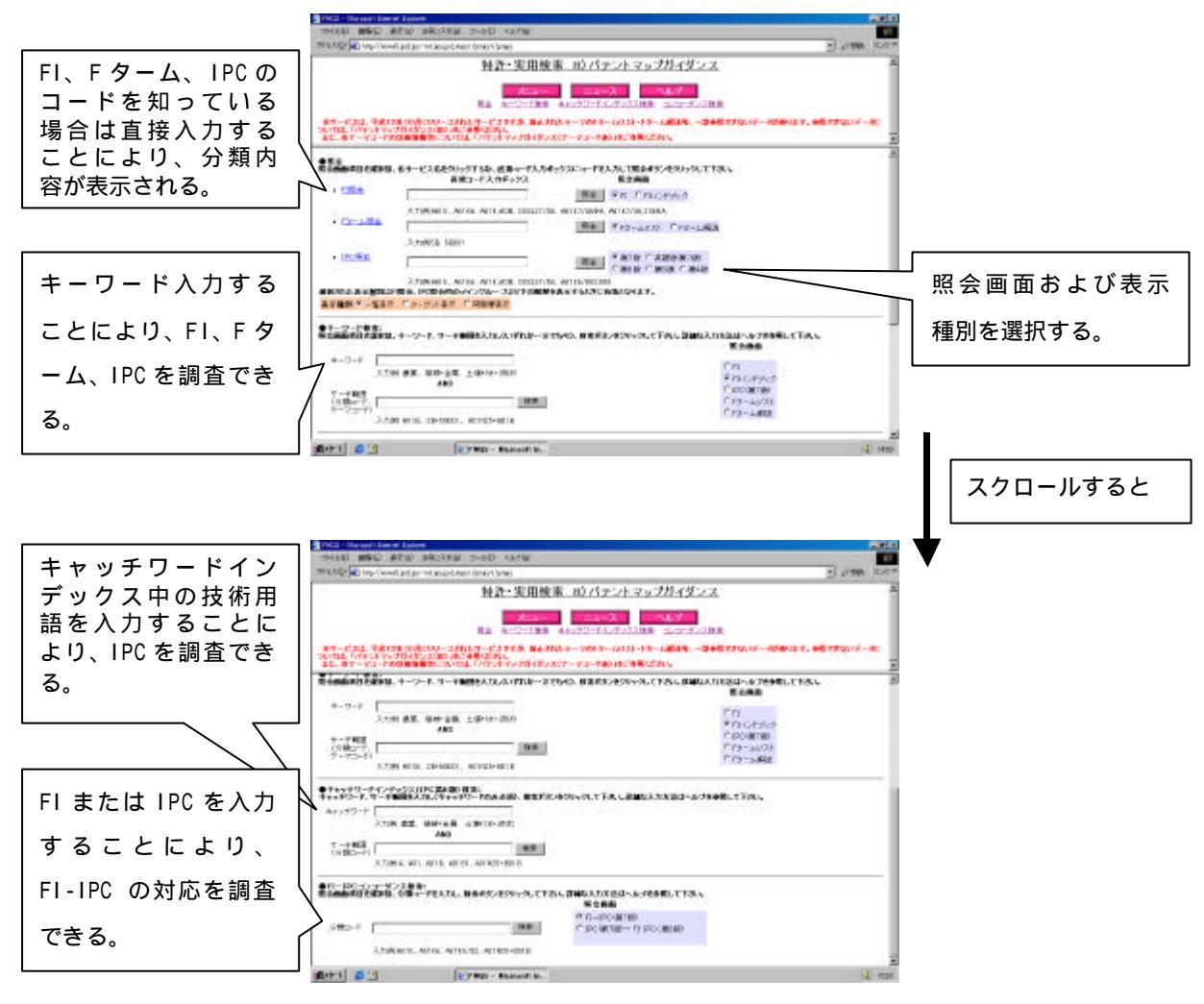

# i. パテントマップガイダンス(旧)

「パテントマップガイダンス(平成 12 年 10 月にリリースされた)」のデータが、完備されるまでの一時的なサービスです。

## j. パテントマップガイダンス (テーマコード表)

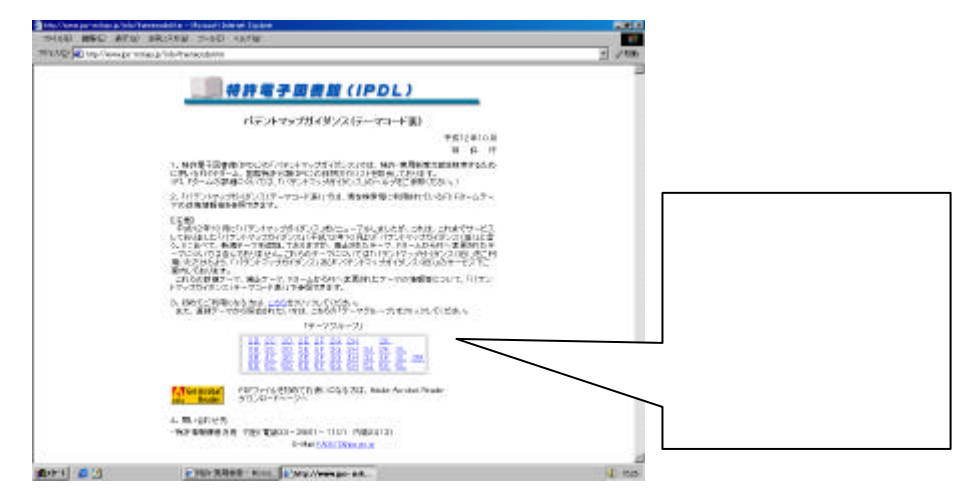